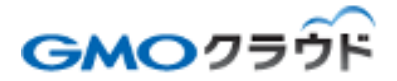

★ KEY SELECT

### GMO クラウド ALTUS Basic シリーズ CMS パッケージオプション

## — CMS ログイン手順書 —

01版 2015年11月 ■WordPress 管理画面へのログイン

#### STEP1 ログイン画面へアクセス

WordPress のログイン URL は「セットアップ情報」に記載されています。必要情報を入力して[Log in]をクリックしてください。

#### STEP2 管理画面へのアクセス

| n 🛞 👸 My CMS 🛡 🛛  | + #31                                             |                                                                     |                          | CAESH, we                                                                                     | copress ở 🐻 🔣 |
|-------------------|---------------------------------------------------|---------------------------------------------------------------------|--------------------------|-----------------------------------------------------------------------------------------------|---------------|
| 🙆 57995#FR 🔞      | ダッシュボード                                           |                                                                     |                          | 表示オプション =                                                                                     | N1/7 *        |
| ホーム<br>更新         | WordPress へようこそ!                                  | 0 #87.5¥8                                                           |                          |                                                                                               |               |
| メ* 25%<br>9) メディア | 初めてい方に便利なりシクを美め<br>始めてみよう                         | ました。<br>次のステップ<br>首 プログに投稿する<br>キードサイトについて」回びページを<br>読む<br>回 サイトを要示 |                          | その他の操作                                                                                        |               |
| ● 回達ページ<br>● コメント | サイトをカスタマイズ                                        |                                                                     |                          | <ul> <li>■ ウィジェットまたはメニューの客</li> <li>■ コメントを表示/使表示</li> <li>■ 最初のステップについて薄積を読<br/>C</li> </ul> |               |
| か 外線<br>必 フラグイン   | または、別のテーマに <u>変更</u> する                           |                                                                     |                          |                                                                                               |               |
| ≟ <i>1-</i> ∀-    |                                                   |                                                                     |                          |                                                                                               |               |
| チ ツール             | 相望                                                | *                                                                   | クイックドラフト                 |                                                                                               |               |
| 53 BOZ            | ★ 40年の投稿 ■ 20年2月2年ページ                             |                                                                     | ダイトル                     |                                                                                               |               |
| <b>0</b> ×=⊥-€868 | ■ 49年のコメント<br>WordPress 4.3.1 (Twenty Effect デーマ) |                                                                     | アイディアを書き作                | 痛めてみましょう。                                                                                     |               |
|                   | アクティビティ                                           |                                                                     |                          |                                                                                               |               |
|                   | 公民間近                                              |                                                                     | 下書きとして保存                 |                                                                                               |               |
|                   | 1月1日12:00 pm 于约股票                                 |                                                                     | WordPress $\equiv n = 2$ | ι                                                                                             |               |

WordPress の操作についてはウェブ上の情報や、市販の書籍などを参考にしてください。

■EC-CUBE 管理画面へのログイン

#### STEP1 ログイン画面へアクセス

EC-CUBE のログイン URL は「セットアップ情報」に記載されています。必要情報を入力して[Log in]をクリックしてください。

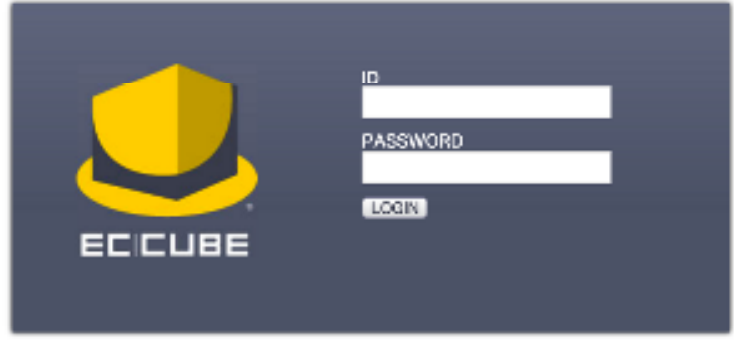

Copyright = 2000-2016 LOCKON CO.J.TO. All Rights Reserved.

#### STEP2 管理画面へのアクセス

| 基本排版管理 成品管理 法同管理 关注管理                          | ・ 売上集計 メルマが管理 コンテンツ管理 デザイン管理 シス        | テム設定 オーナーズストア                  |  |  |  |
|------------------------------------------------|----------------------------------------|--------------------------------|--|--|--|
| ホーム                                            |                                        |                                |  |  |  |
| システム情報                                         |                                        | PERFER CHART                   |  |  |  |
| 50-0085/(                                      | 2.13.3                                 | 100 ch - 00                    |  |  |  |
| PHPM-Max                                       | PHP 5.8.14                             | EC74P#                         |  |  |  |
| D6X-5/a5/                                      | MySQL 5.1.73                           | 5-+7De P-1                     |  |  |  |
| stat:                                          | システム設定>システム情報                          | West of Second                 |  |  |  |
| ショップの状況                                        |                                        |                                |  |  |  |
| 現在の全帯数                                         | 30                                     | COMPANY LOCAL PR               |  |  |  |
| 浄日の先上高                                         | 0F)                                    | NAME OF TAXABLE                |  |  |  |
| 方日の売上料瓶                                        | o⊩                                     |                                |  |  |  |
| 今月の売上職(沖日まで)                                   | 07                                     | 888088 B                       |  |  |  |
| 今月の志上科教(許日志で)                                  | D)-                                    | PLUCIN %                       |  |  |  |
| た日のレビュー書き込み数                                   | -10                                    |                                |  |  |  |
| 会員の保持ポイント会計                                    | Ομε                                    | AWARD 3.0                      |  |  |  |
| レビュー書き込み素表示数                                   | 01=                                    |                                |  |  |  |
| 過信利率的                                          |                                        |                                |  |  |  |
| 新編堂作一開                                         |                                        | ここ-CHOEでかたられていたが新にからいたかい       |  |  |  |
| 100 CT                                         | 10.5.00.71 (1.4) (2.5) (0.5) (2.6) (7) | N - BUSS IN BUSIC DECEMBER THE |  |  |  |
| Copyright < 2000-2015 LOCKON COULTD. All Right | a Received.                            | PAGE TOP                       |  |  |  |

EC-CUBE の操作についてはウェブ上の情報や、市販の書籍などを参考にしてください。

### ■ 本マニュアルおよびパッケージ設定に関するお問い合わせ先 株式会社 KEY SELECT

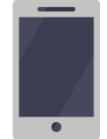

電話(平日 9:00~17:00) 03-4589-5552

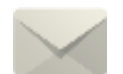

Email(24 時間受付) support@keyselect.co.jp

# ご契約に関するお問い合わせ先 GMO クラウド株式会社

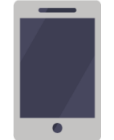

電話(平日 9:00~19:00) 03-6415-7087

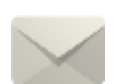

Email(24 時間受付) cr-qa@gmocloud.com

# その他のお問い合わせ先 GMO クラウド株式会社

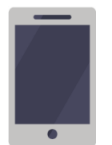

電話(平日 9:00~19:00) 03-6415-7088

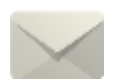

Email(24 時間受付) jp\_support@gmocloud.com

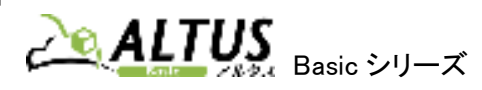

#### CMS ログイン手順書